- 1. Pokrenuti eduroam installer da skine i spremi certifikat. Skinuti ga sa: <u>http://installer.eduroam.hr/</u>
- 2. Provjeriti dali postoje kakvi mrežni profili povezani s eduroam-om.

Ako postoji profil eduroam obrisati ga:

Kroz sučelje:

 Start -> Settings -> Network &Internet -> WiFi -> Manage known networks -> izaberete mrežu i kliknete "Forget"

U cmd-u:

- Netsh wlan show profiles
- Netsh wlan delete profile "naziv profila"
- 3. Otići na: Control Panel -> Network and Internet -> Network and Sharing Centre -> Set up a new connection or network
- 4. Odaberite "Manually connect to wireless network", zatim Next

| -0 | Connect to the Internet                                       |  |
|----|---------------------------------------------------------------|--|
| -0 | Set up a broadband or dial-up connection to the Internet.     |  |
| -  | Set up a new network                                          |  |
| 2  | Set up a new router or access point.                          |  |
|    | Manually connect to a wireless network                        |  |
| -  | Connect to a hidden network or create a new wireless profile. |  |
| -  | Connect to a workplace                                        |  |
|    | Set up a dial-up or VPN connection to your workplace.         |  |
|    |                                                               |  |

5. Izbornik popuniti kao na slici, zatim Next

|   |                                                |                                                             |                               | 25   |     | ×   |
|---|------------------------------------------------|-------------------------------------------------------------|-------------------------------|------|-----|-----|
| ÷ | Manually connect to a w                        | vireless network                                            |                               |      |     |     |
|   | Enter information for                          | the wireless network                                        | that you want to ad           | d    |     |     |
|   | Network name:                                  | eduroam                                                     |                               |      |     |     |
|   | Security type:                                 | WPA2-Enterprise                                             | ~                             |      |     |     |
|   | Encryption type:                               | AES                                                         | $\sim$                        |      |     |     |
|   | Security Key:                                  |                                                             | Hide charact                  | ers  |     |     |
|   | Start this connection automatically            |                                                             |                               |      |     |     |
|   | Connect even if the r<br>Warning: If you selec | network is not broadcasting<br>at this option, your compute | er's privacy might be at risk | 1    |     |     |
|   |                                                |                                                             |                               |      |     |     |
|   |                                                |                                                             |                               | Next | Can | cel |

## 6. Odabirete "Change connection settings"

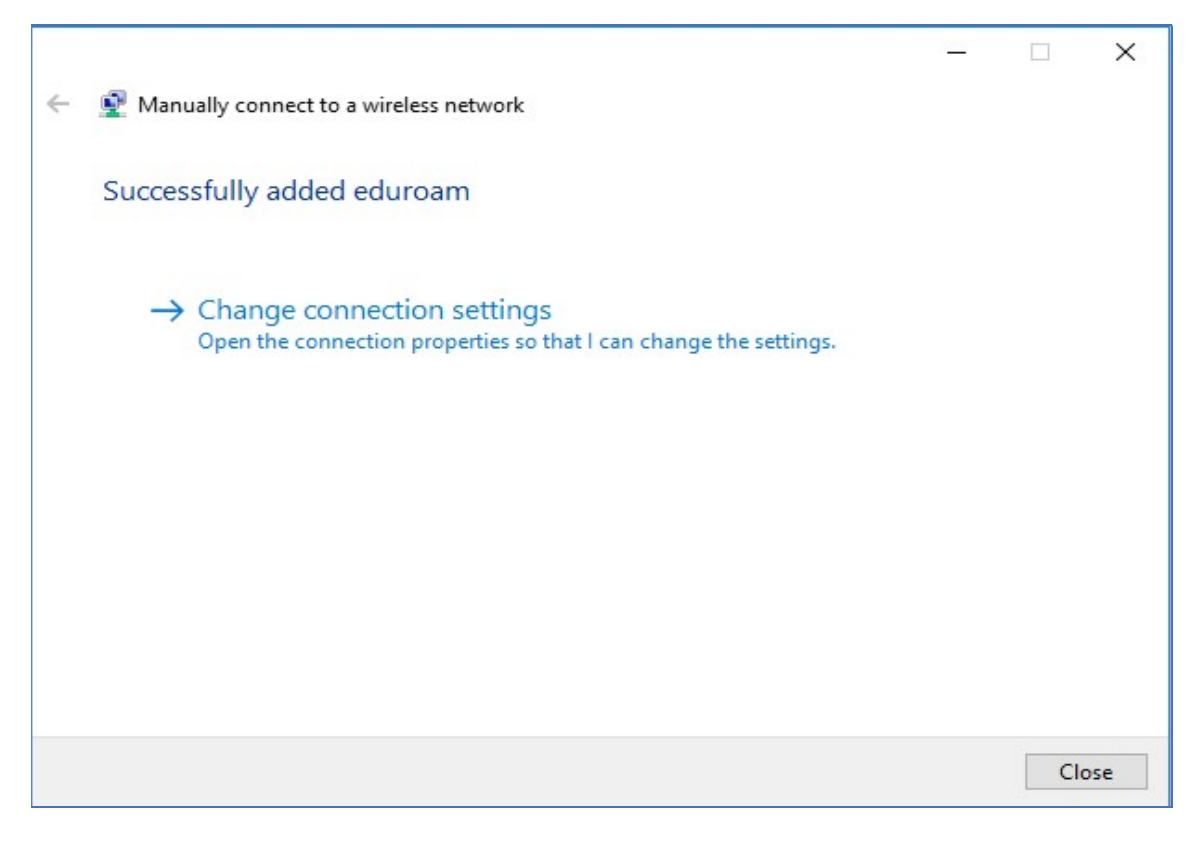

7. "Connection" tab ne mijenjamo, ostaje kao na slici ispod:

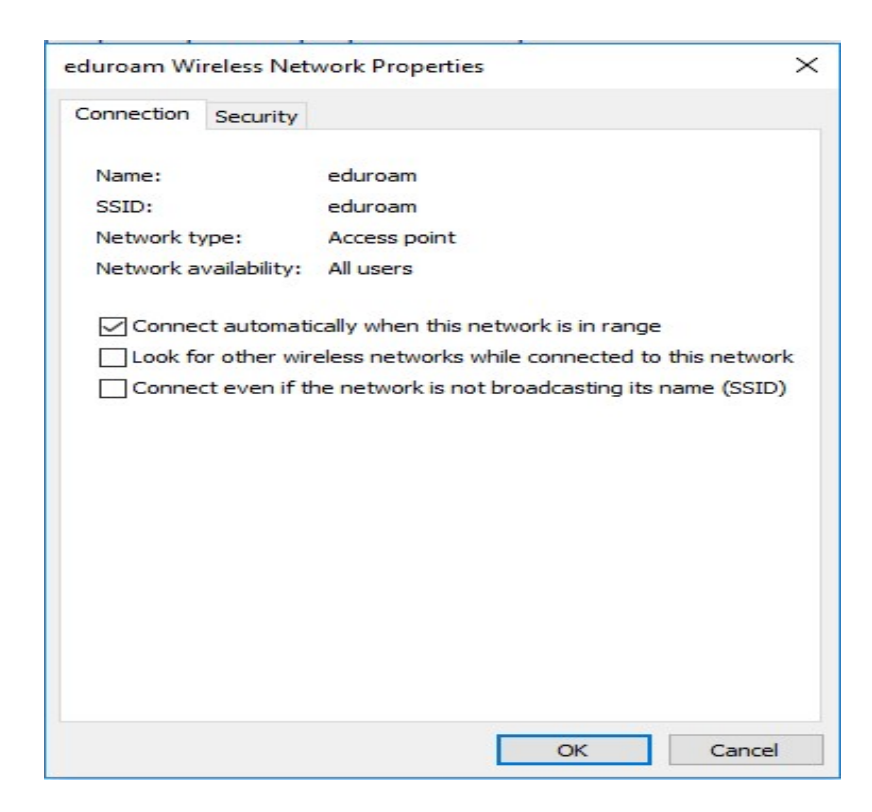

8. "Security" tab popuniti kao na slici ispod:

| eduroam Wireless Net               | twork Properties      |            |          | ×      |
|------------------------------------|-----------------------|------------|----------|--------|
| Connection Security                |                       |            |          |        |
| Security type:<br>Encryption type: | WPA2-Enterpr          | ise        |          | ~      |
| Choose a network a                 | uthentication met     | hod:       |          |        |
| Microsoft: EAP-TTLS                | S                     | ~          | Settings |        |
| ime I'm logged o                   | edentials for this on | connection | each     |        |
| Advanced setting                   | js                    |            |          |        |
|                                    |                       |            |          |        |
|                                    |                       | OK         |          | Cancel |

9. Na "Security" tab-u obabirete "Settings" i popunite ga kao na slici ispod. Osim što umjesto certifikata "Srca" birate certifikat svoje ustanove. Zatim OK

| erver certificate validation                                                                                                    |          |
|----------------------------------------------------------------------------------------------------|----------|
| Connect to these servers:                                                                                                    |          |
| Trusted Root Certification Authorities:                                                                                                    |          |
| AddTrust External CA Root                                                                                                    | 1        |
| Baltimore CyberTrust Root                                                                                                    |          |
| CA Root certificate srce.hr                                                                                                    |          |
| Contum Trusted Network CA                                                                                                    |          |
| <                                                                                                    | >        |
| Don't prompt user if unable to authorise serv                                                                                                    | ver      |
| <ul> <li>Don't prompt user if unable to authorise servitent authentication</li> <li>Select a non-EAP method for authentication</li> <li>Unencrypted password (PAP)</li> </ul>                                                                                                    | ver<br>I |
| <ul> <li>Don't prompt user if unable to authorise service in the authentication</li> <li>Select a non-EAP method for authentication</li> <li>Unencrypted password (PAP)</li> <li>Automatically use my Windows account password (and domain, if any)</li> </ul>                                                                                                  | ver      |
| <ul> <li>Don't prompt user if unable to authorise service in the authentication</li> <li>Select a non-EAP method for authentication</li> <li>Unencrypted password (PAP)</li> <li>Automatically use my Windows account password (and domain, if any)</li> <li>Select an EAP method for authentication</li> </ul>                                                 | ver      |
| <ul> <li>Don't prompt user if unable to authorise service in authentication</li> <li>Select a non-EAP method for authentication</li> <li>Unencrypted password (PAP)</li> <li>Automatically use my Windows account password (and domain, if any)</li> <li>Select an EAP method for authentication</li> <li>Microsoft: Smart Card or other certificate</li> </ul> | rer      |

10. Zatim na "Security" tab-u izaberete "Advanced settings" i ispunite kao na slici:

|                                  | uthentication mode:                       |               |             |          |
|----------------------------------|-------------------------------------------|---------------|-------------|----------|
| User au                          | thentication                              | ~             | Save cre    | dentials |
| Delete credentials for all users |                                           |               |             |          |
| Enable si                        | ngle sign on for this                     | network       |             |          |
| Perfo                            | rm immediately befo                       | ore user log  | -on         |          |
| O Perfo                          | rm immediately afte                       | r user log-o  | n           |          |
| Maximum                          | i delay (seconds):                        |               | 10          | -        |
| Allow Sign c                     | additional dialogues<br>on                | to be displ   | ayed during | single   |
| This r<br>and u                  | network uses separa<br>ser authentication | ite virtual L | ANs for mac | hine     |
|                                  |                                           |               |             |          |
|                                  |                                           |               |             |          |
|                                  |                                           |               |             |          |
|                                  |                                           |               |             |          |

11. Na istom tabu ("Advanced settings") izaberite "Save credentials" te unesite svoje podatke za prijavu, zatim Ok.

| Windows Security                                                                         | ×                                                        |
|------------------------------------------------------------------------------------------|----------------------------------------------------------|
| Save credentials                                                                         |                                                          |
| Saving your credentials allows y<br>the network when you're not lo<br>download updates). | your computer to connect to<br>ogged on (for example, to |
| Password                                                                                 |                                                          |
| ОК                                                                                       | Cancel                                                   |

12. Zatim u donjem djelu ekrana odabirete bežične mreže te odabirete eduroam l kliknete "Connect"

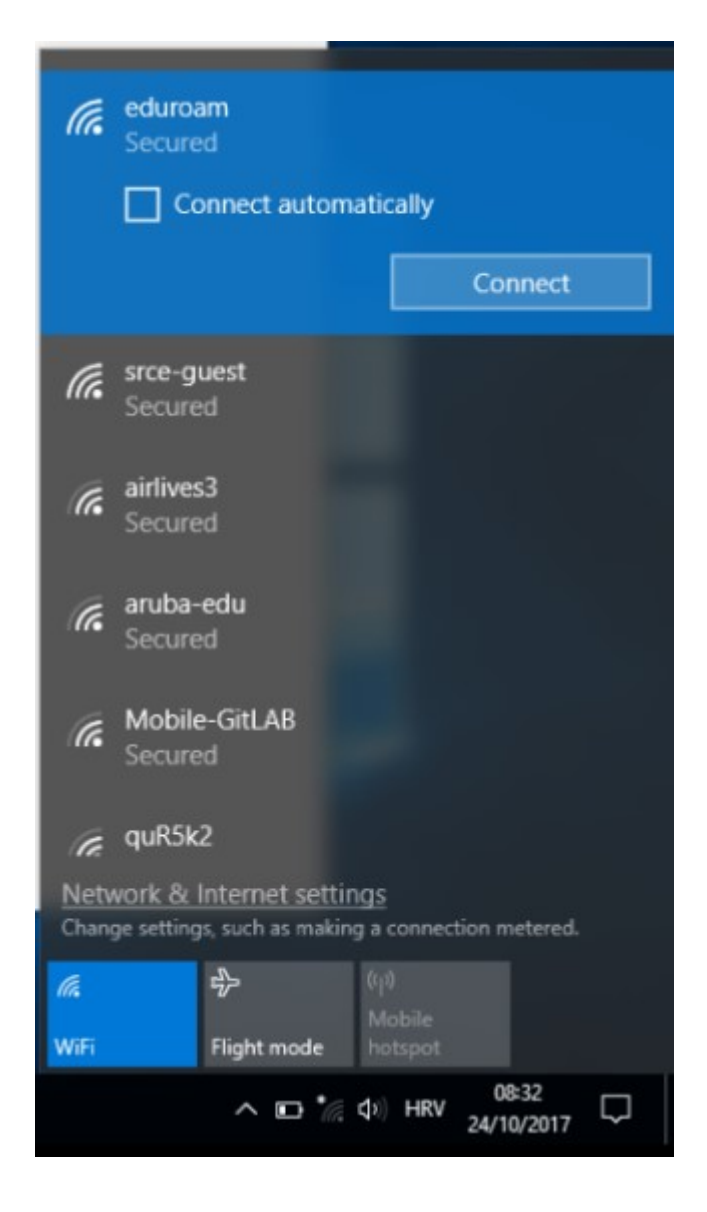